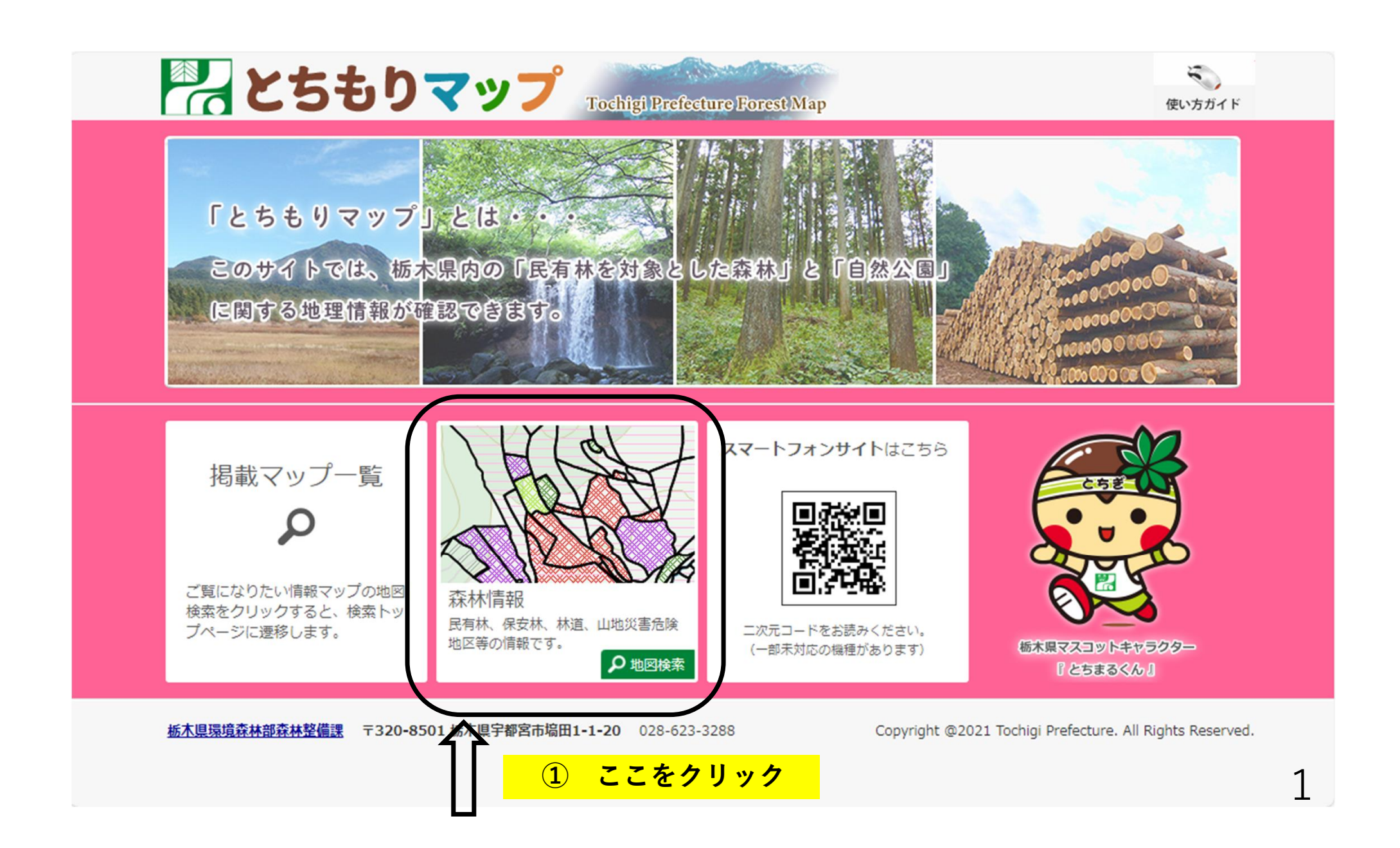

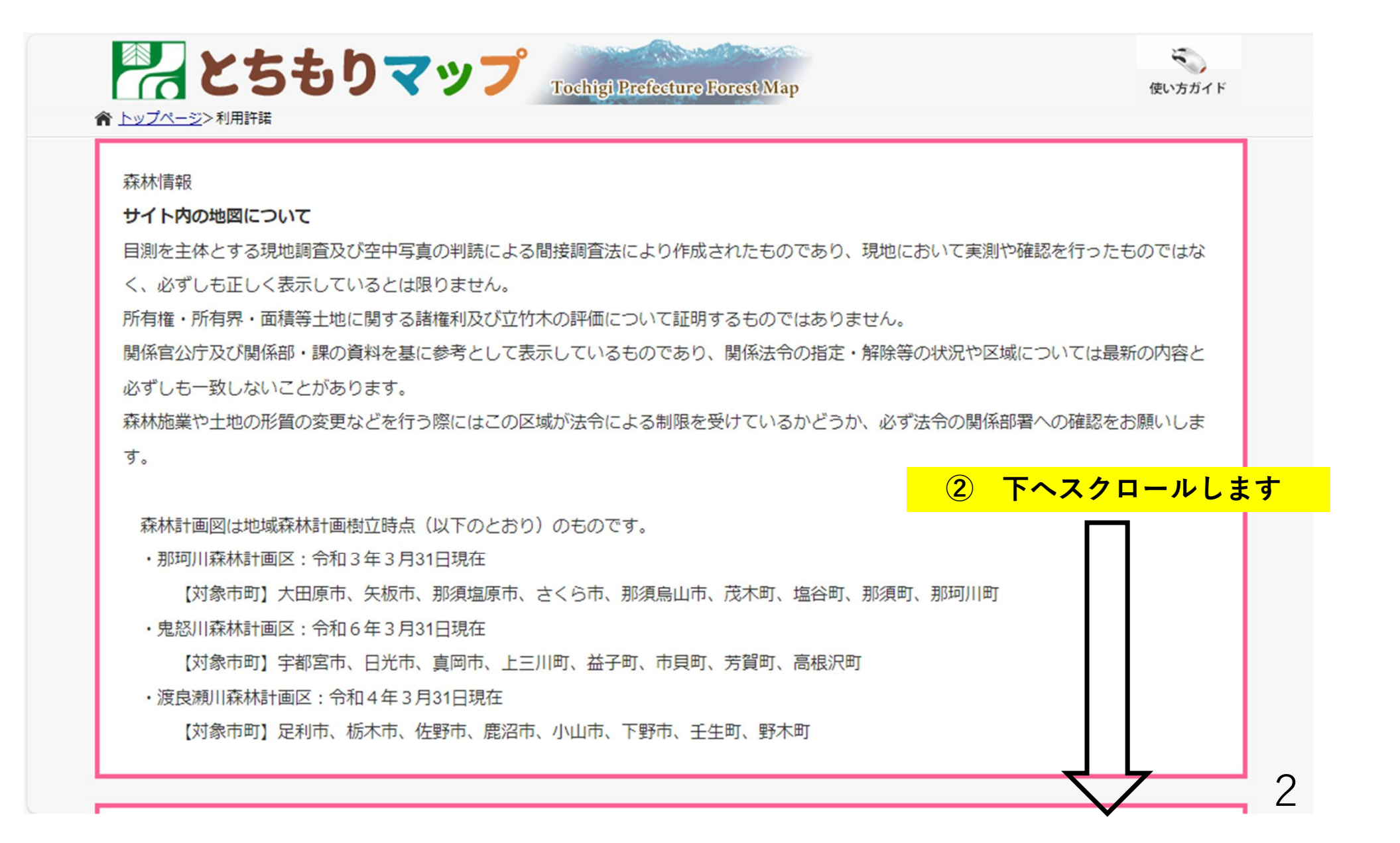

- ・犯罪行為もしくは犯罪行為に結びつく行為、またはその恐れがある行為
- ・上記を含め国等が定めた法令に反する行為
- ・その他、栃木県が不適切と判断する行為

## 免責事項

- 本サイトで提供する地図情報の完全なる正確性、実際との完全性を保証するものではありません。
- 全ての閲覧者または機器上で正常に動作することを保証するものではありません。
- 利用者が求めるサービスの全てを提供することを保証するものではありません。
- 栃木県は、利用者が本サイトの情報を用いて行う一切の行為について、いかなる責任も負いません。
- また、直接・間接的な理由を問わず、本サイトを利用したことにより発生した損害・損失について、いかなる場合でも一切の責任を負いません。
- 本サイトは、予告なしに内容の追加・変更・削除・利用停止を行うことがあります。
   このことにより発生したいかなる損害・損失についても、一切の責任を負いません。
- コンテンツの作成時期等により、現状を正確に反映していない場合があります。
- 地図や画像は、土地の境界または建物等の位置を正確に表示するものではありません。
   また、コンテンツの表示位置は、形状によっては、多少ズレが生じる場合があります。
- 閲覧しているパソコン環境により、本サイトが正常に閲覧できない場合があります。

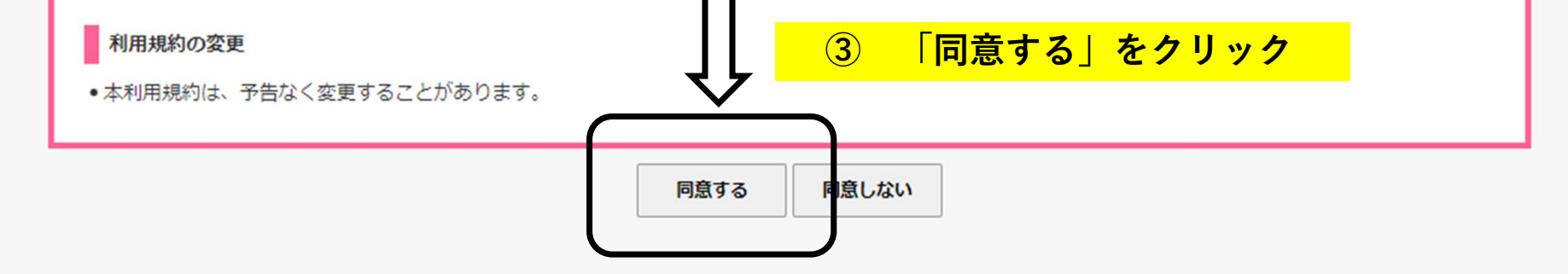

3

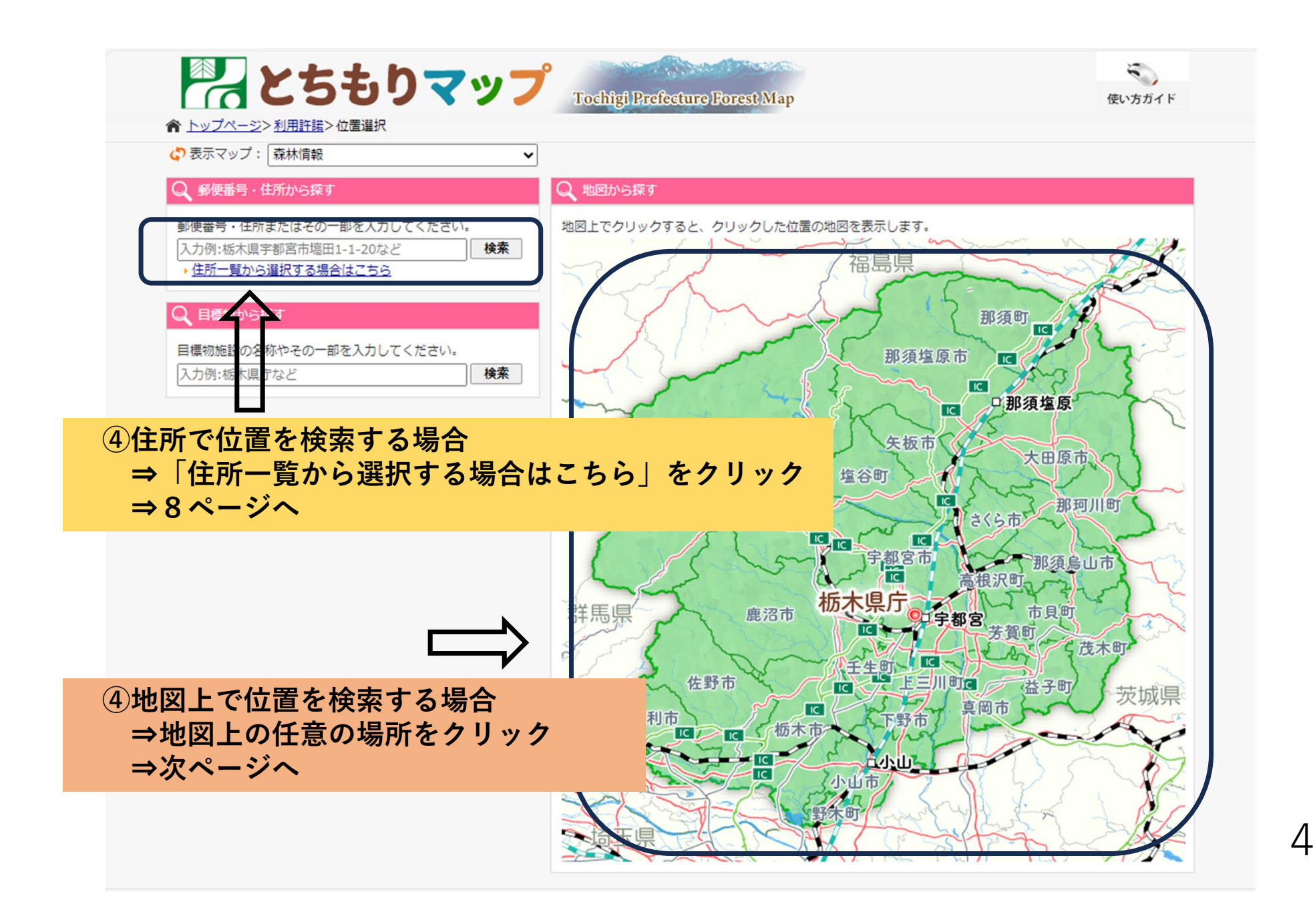

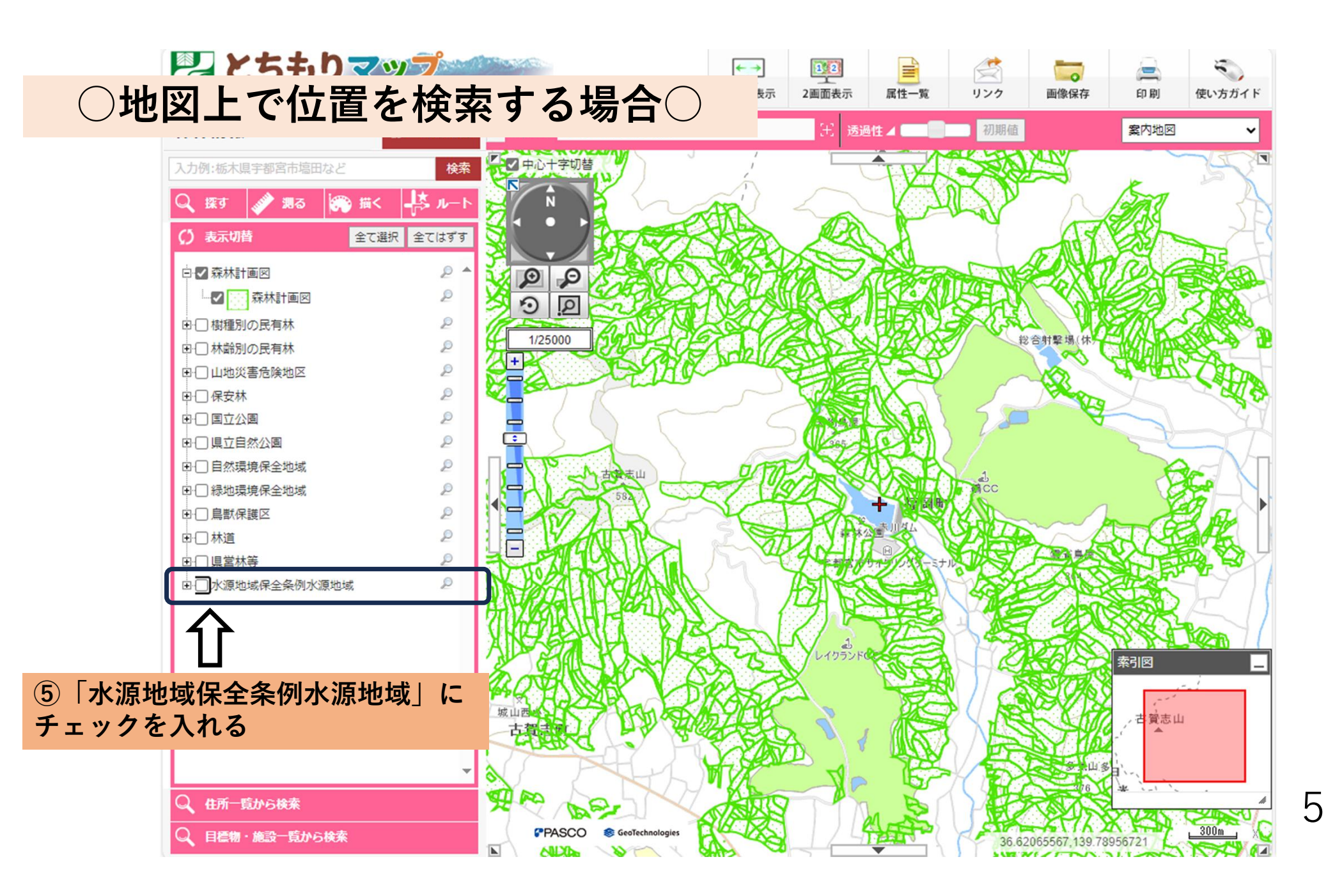

| 况 とちもり           | マップ<br>Tochigi Prefecture I | orest Map |                      | ←→<br>全画面表示                         | 1 <u>2</u><br>2画面表示 | 属性一覧           | ご<br>リンク    | 画像保存          | (二)<br>(1)<br>(1)                                                                                                    | 使い方ガイド |
|------------------|-----------------------------|-----------|----------------------|-------------------------------------|---------------------|----------------|-------------|---------------|----------------------------------------------------------------------------------------------------|--------|
| 森林情報             | ♥ マップ切替                     | ≪ 現在地     | 宇都宮市福岡町 付近           |                                     | 田 透過                | 81± 🔺 💶 🔳      | 初期値         |               | 案内地図                                                                                                    | ~      |
| 入力例:栃木県宇都宮市塙田など  | 検索                          | 「シー中心十    | -字切替                 | ,                                   | Ē.                  | ANT.           |             |               |                                                                                                    | C.     |
| Q 探す 💉 1988 🕷    | ) 描く <mark>↓</mark> 茶 ルート   | N N       | n h                  | -Ani                                | 2                   |                |             | N             | BAS                                                                                                    | 1      |
| () 表示切替          | 全て選択(全てはずす                  |           | ) a fair             |                                     |                     | N.S.           |             |               |                                                                                                    | A C    |
| □ ☑ 森林計画図        | 2 🔺                         |           | P                    |                                     |                     | and the second |             | 250           |                                                                                                    | Step.  |
|                  | P                           | 0         |                      | AN AS                               |                     |                |             |               |                                                                                                    |        |
| 日間樹種別の民有林        | 2                           | 1/250     | 000                  | 6810                                |                     |                | Res and     | 合射撃場 休/       |                                                                                                    | CC 2   |
| 日日本部別の氏有杯        | ے<br>م                      |           |                      | Z MARIA                             | 8                   |                |             |               | <b>ANNE</b>                                                                                                    | An     |
| 田田保安林            | p                           |           | and the second       | $\sim$                              | STRE .              | nX             |             | - CARC        | 1 and the second second |        |
|                  | P                           |           |                      | ~ ~ ~                               |                     |                | 50          | - A           |                                                                                                    | 2A     |
| □ □ 県立自然公園       | P                           |           |                      |                                     |                     | 6 3            |             |               | X                                                                                                    | -7     |
| □ □ 自然環境保全地域     | P                           |           | A HONELL             | D/STA                               |                     |                |             |               |                                                                                                    |        |
| □ □ 縁地環境保全地域     | 2                           |           | 258 T C              | XXV                                 |                     |                | <b>NACC</b> |               |                                                                                                    |        |
| □□鳥獣保護区          | P                           |           | VAX X                | - VAIII                             |                     |                |             | ~~~           |                                                                                                    |        |
| 田□林道             | P                           |           | ATTS                 | 200                                 |                     |                |             |               |                                                                                                    |        |
| □□ 県営林等          | 2                           | THO       |                      | 144                                 |                     | -=+            |             |               | SANE?                                                                                                    |        |
| □ ✔ 水源地域保全条例水源地域 | si 🖉                        | DA POL    | ALLYGRAN             | $\mathcal{X} \setminus \mathcal{Y}$ | HAT S               |                | 4           |               | SEA.                                                                                                    | 17/1   |
|                  |                             | TIZES     | XHH-Gary             |                                     |                     |                |             |               |                                                                                                    | 5-11   |
|                  |                             | XINA      | FILA M               | July J                              |                     | JAA            | 153         | 1 AR          | MAL                                                                                                    |        |
|                  |                             | 8 9       | HI-DAX               | XA Z                                | 010525              | "FOR           | 1 S         | SOL 9         | 索引図                                                                                                    | _      |
|                  |                             | 44QY      |                      | DRACT                               |                     |                |             | 20/2          |                                                                                                    |        |
|                  |                             | 城山西小      | N7 HONE              | May 13K                             | 2                   | 800            |             | EX H          | 一志貸志山                                                                                                    |        |
|                  |                             | 20        |                      |                                     |                     | 11102000       |             |               |                                                                                                    |        |
|                  | -                           | 2         | 6                    | 一水源地                                | 「咳」に                | _水色0           | )科級カ        | っかかる          | 5                                                                                                    |        |
| Q、住所一覧から検索       |                             | A PO      | DE                   | A RES                               |                     |                |             |               | * `                                                                                                    |        |
| Q、 目標物・施設一覧から検索  |                             |           | ASCO SecTechnologies | R. K                                | 124                 |                | 36.62       | 065567,139.78 | 956721                                                                                                    | 300m   |

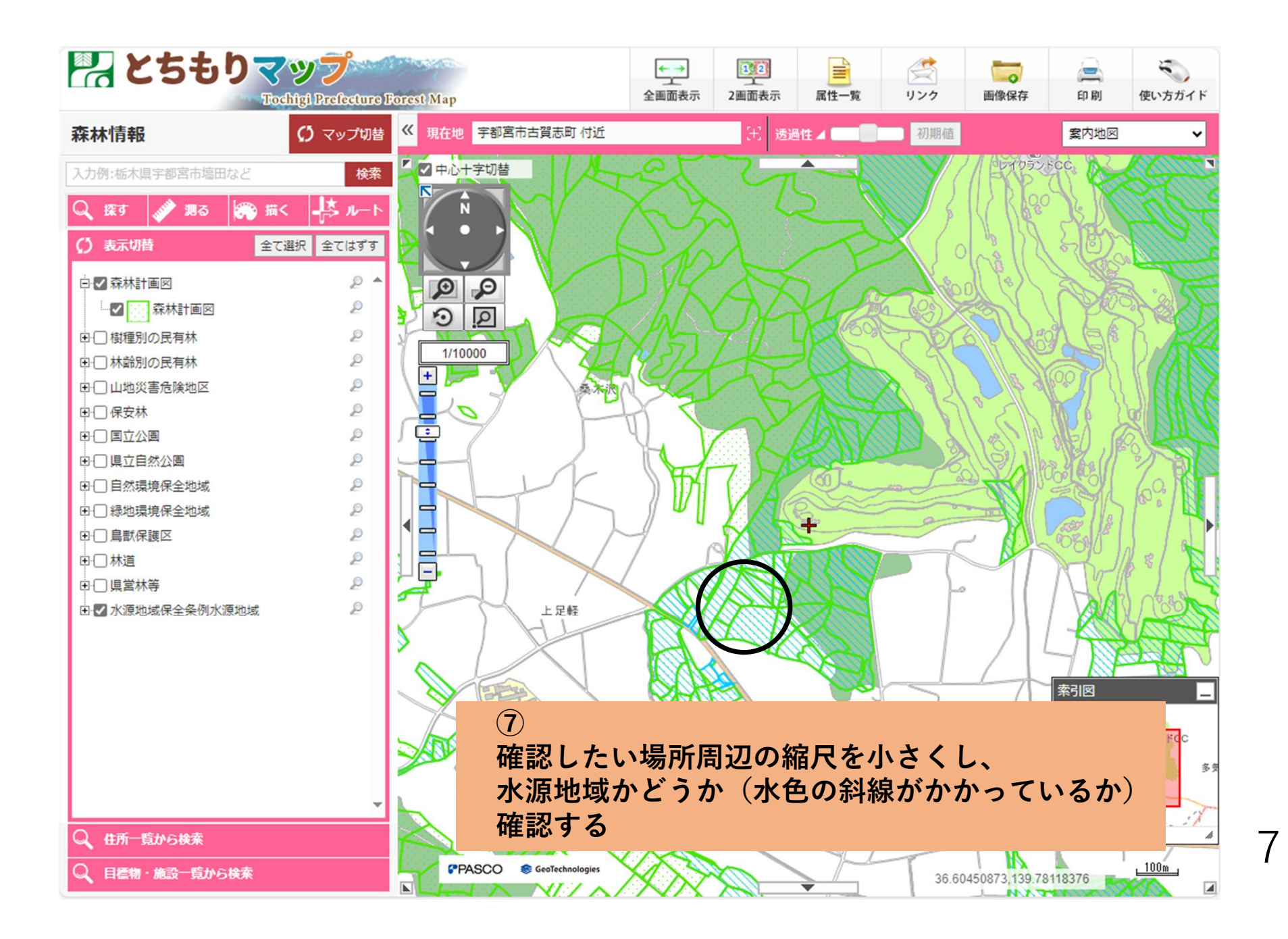

| 栃木県<br>頭文字で絞り込み<br><del>す町11 覧</del><br>あ行 | 検索を行う場合はこちら      | かさた             | 5<br>確認したい住<br>⇒続いて同様<br>該当する住 | 所の市町名を<br>に「字名」、<br>所をクリック | クリック<br>「地番」の選択と | :続くのつ    |
|--------------------------------------------|------------------|-----------------|--------------------------------|----------------------------|------------------|----------|
| • 足利市                                      | • 宇都宮市           | • 大田原市          | • 小山市                          |                            |                  |          |
| か行                                         |                  |                 |                                |                            |                  |          |
| • 鹿沼市                                      | ▶ 河内郡上三川町        |                 |                                |                            |                  |          |
| さ行                                         |                  |                 |                                |                            |                  |          |
| さくら市                                       | ▶ <u>佐野市</u>     | • <u>塩谷郡塩谷町</u> | • <u>塩谷郡高根沢町</u>               | • 下都賀郡野木町                  | ▶ <u>下都賀郡壬生町</u> |          |
| • 下野市                                      |                  |                 |                                |                            |                  |          |
| た行                                         |                  |                 |                                |                            |                  |          |
| ,栃木市                                       |                  |                 |                                |                            |                  |          |
| な行                                         |                  |                 |                                |                            |                  |          |
| • <u>那須烏山市</u>                             | ▶ <u>那須郡那珂川町</u> | ▶ <u>那須郡那須町</u> | ▶ <u>那須塩原市</u>                 | ▶ <u>日光市</u>               |                  |          |
| は行                                         |                  |                 |                                |                            |                  |          |
| • 芳賀郡市貝町                                   | ▶ <u>芳賀郡芳賀町</u>  | ▶ <u>芳賀郡益子町</u> | ▶ <u>芳賀郡茂木町</u>                |                            |                  |          |
| ま行                                         |                  |                 |                                |                            |                  |          |
| • 真岡市                                      | -                | ※ まべての          | 生また後はイン                        | ていてわけで                     | けないので            |          |
| や行                                         |                  | 入りへての           | 地省か豆球され                        | くいるわりで                     | はないので、           | <u> </u> |
| <ul> <li><u>矢板市</u></li> </ul>             |                  | 該ヨ地の            | <b>地 留 か な い 场 </b> 石          | には、近按り                     | る地省をソリック         | ノレより     |

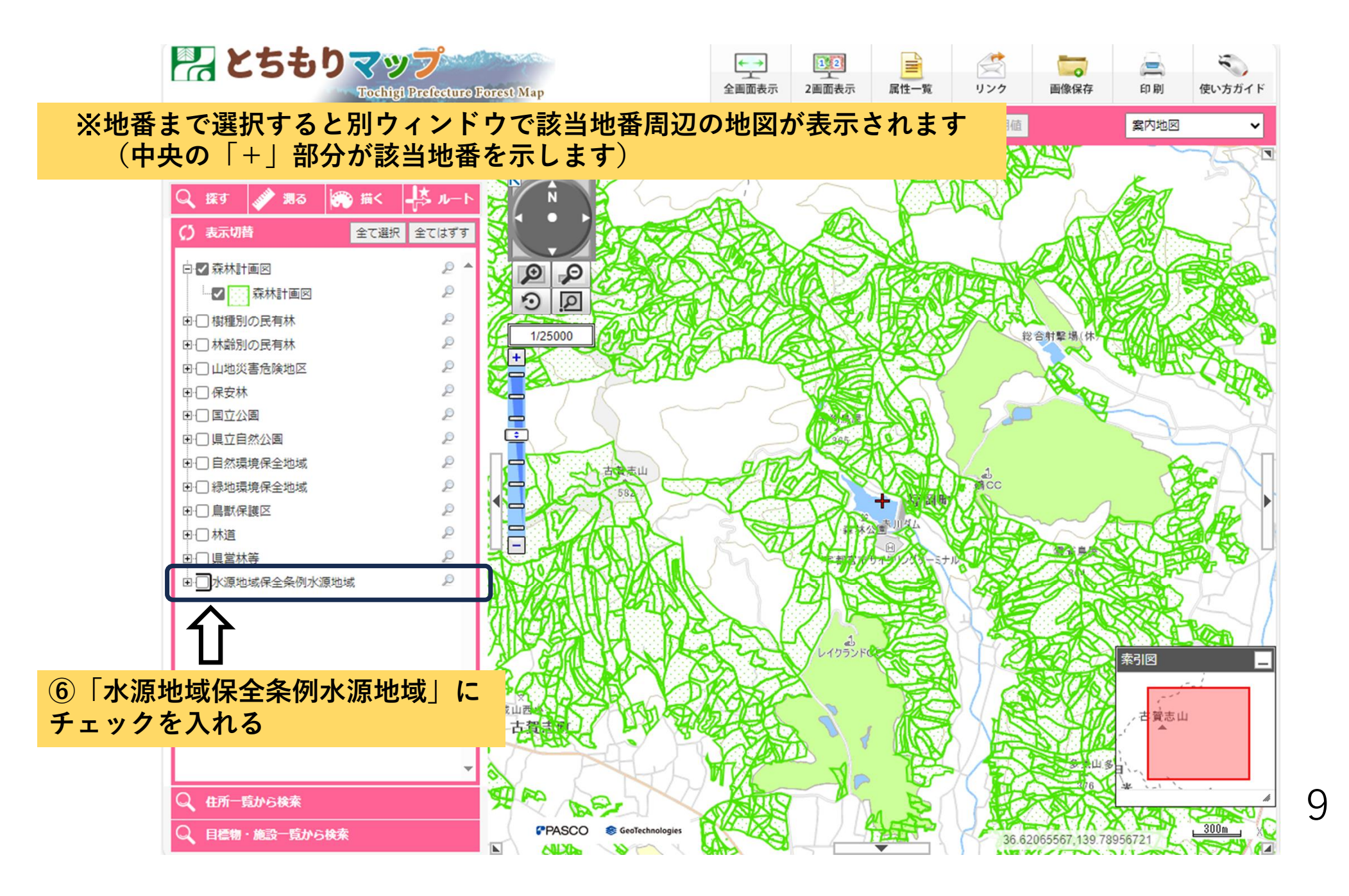

| R とちもりマップ<br>Tochigi Prefecture Forest Map |                                                                   |                    |                                                                                                    | ←→<br>全画面表示 | 112<br>2画面表示 | 属性一覧        | ごう<br>リンク    | 画像保存           | (二)<br>(日) 刷) | 使い方ガイド |
|--------------------------------------------|-------------------------------------------------------------------|--------------------|----------------------------------------------------------------------------------------------------|-------------|--------------|-------------|--------------|----------------|---------------|--------|
| 森林情報                                       | () マップ切替                                                          | <mark>《</mark> 現在地 | 宇都宮市福岡町 付近                                                                                                    |             | 13 透過        | 81± 🔺 💶 📰   | 初期値          |                | 案内地図          | ~      |
| 入力例:栃木県宇都宮市塙田など                            | 検索                                                                | 🗹 中心十              | 字切替                                                                                                    |             | Ē.           |             |              |                |               |        |
| 🔍 探す 💣 期る 🎲 描く                             | - <b> </b> ↓ <b> </b> <i> </i>  -  -  -  -  -   -   -   -   -   - | Ň                  | 1 h                                                                                                    | AN          |              |             |              | N              | BAS           | ie)    |
| () 表示切替 全て通                                | 選択 全てはずす                                                          |                    |                                                                                                    |             | R            |             |              |                |               | A C    |
| □ 🗸 森林計画図                                  | 2 🔺                                                               |                    | O C                                                                                                    |             |              | A Stran     | - CTR        | e x            | 1004          |        |
| 森林計画図                                      | P                                                                 | 20                 |                                                                                                    | CARL        |              | <b>HYA</b>  | <b>A</b>     | 1 Car          |               | STAN - |
| ■  □  樹種別の 民有林                             | 2                                                                 | 4/250              |                                                                                                    | KAN         |              | 电反义         | Ser.         |                |               |        |
| □□林齢別の民有林                                  | 2                                                                 | 1/250              |                                                                                                    |             | TIM          |             | R            | 合射業場 休7        |               |        |
| □ □ 山地災害危険地区                               | P                                                                 |                    | CA DAO                                                                                                    |             |              | ( Corolling |              | Color          | ANU           | CIT    |
| □□保安林                                      | 2                                                                 |                    | 1                                                                                                    | ~           |              | AX I        |              |                |               | - 64 6 |
| □-□ 国立公園                                   | 2                                                                 | - (                |                                                                                                    |             |              |             | 75           | A A            |               | YY     |
| □ □ 県立自然公園                                 | 2                                                                 |                    |                                                                                                    | 6           |              |             |              |                | Se            | -1/    |
| □ □ 自然環境保全地域                               | 2                                                                 |                    | my total                                                                                                    | 0/17/       |              |             | 1            |                |               |        |
| □ □ 緑地環境保全地域                               | 2                                                                 |                    | 58 0                                                                                                    |             |              |             | <b>N</b> icc |                |               |        |
| ▣-□ 鳥獣保護区                                  | P                                                                 |                    | n N X                                                                                                    | - VA        |              |             | MAD          | ~~~            |               |        |
| □-□ 林道                                     | P                                                                 |                    | ANTA                                                                                                    | 2 5         |              |             |              | $\sim$         |               |        |
| □□県営林等                                     | P                                                                 |                    | A LAVEN                                                                                                    | A H         |              |             | NU SO        |                | SAJE!         |        |
| □ 🗹 水源地域保全条例水源地域                           | P                                                                 |                    | a nyanan                                                                                                    | VV          | ASING        |             | No.          |                | and the       | 1711   |
| 4                                          |                                                                   | HAYVA              | THATA                                                                                                    |             |              |             | VIII E       | The last       |               | EI)    |
|                                            |                                                                   | (HO7)              | early ex                                                                                                    | Er Bal      |              | The second  |              |                | 2040-         |        |
|                                            |                                                                   | ALA                | TALK LA                                                                                                    | at 22       | レイクランド       |             | LAND         |                | 索引网           |        |
|                                            |                                                                   | month              |                                                                                                    |             | X            | HARD        | V TX         | STOPPOTO S     | 14 110        |        |
|                                            |                                                                   | PAR                | JAR K                                                                                                    | PRACO       |              |             |              | Dev/R          | 50            |        |
|                                            |                                                                   | 城山西小               |                                                                                                    | Mathe       | <u> </u>     |             |              |                | , 古賀志山        |        |
|                                            |                                                                   |                    | De la companya de la companya de la comp |             |              |             |              |                | 1-<br>-       |        |
|                                            | -                                                                 | 2                  |                                                                                                    | 一水源地        | 「 現」 に       | _水巴0        | ノ科級な         | ימימיו         | S             |        |
| Q、住所一覧から検索                                 |                                                                   | A PO               | Bar                                                                                                    | ANS         | P            | 6           |              |                | *             |        |
| Q 目標物・施設一覧から検索                             |                                                                   | PA                 | SCO SeoTechnologies                                                                                                    | R. KS       | 124          | A CERT      | 36.62        | 2065567,139.78 | 956721        | 300m   |

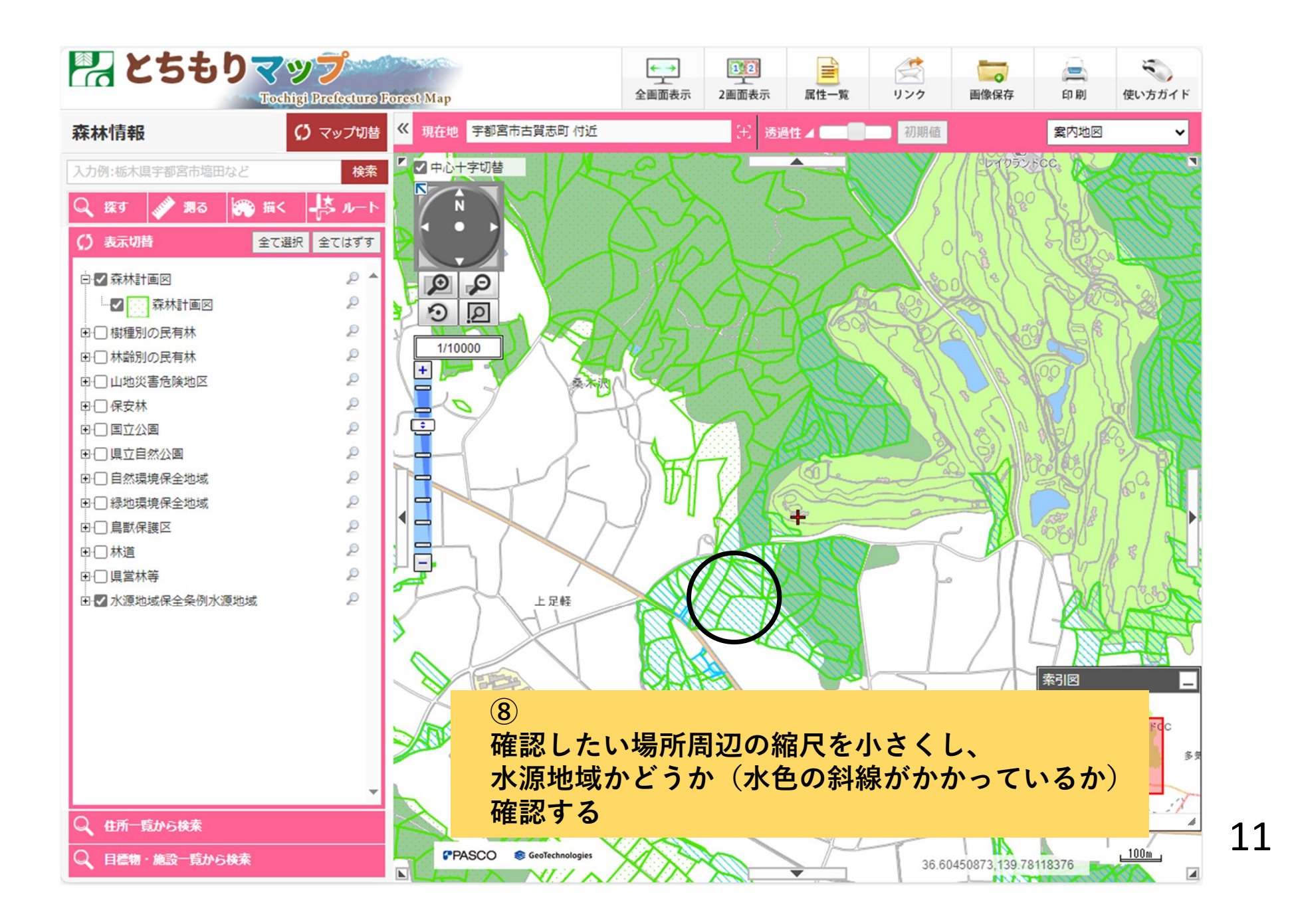

(1)該当地が水源地域であった場合、事前届出が必要です
 ⇒電子申請システムから手続きを行います
 ⇒事前届出(栃木県電子申請システム内)

<u>https://apply.e-tumo.jp/pref-tochigi-</u> u/offer/offerList detail?tempSeq=5047(外部サイトへリンク)

⇒事前届出の変更(栃木県電子申請システム内) ※すでに届出した内容の変更をする場合はこちら

<u>https://apply.e-tumo.jp/pref-tochigi-</u> u/offer/offerList detail?tempSeq=5048(外部サイトヘリンク)

(2) 該当地が水源地域でなかった場合、事前届出は不要です